# POWER AGENT PS V1.0

# РУКОВОДСТВО ПОЛЬЗОВАТЕЛЯ

КСДП.00092-01 33 98

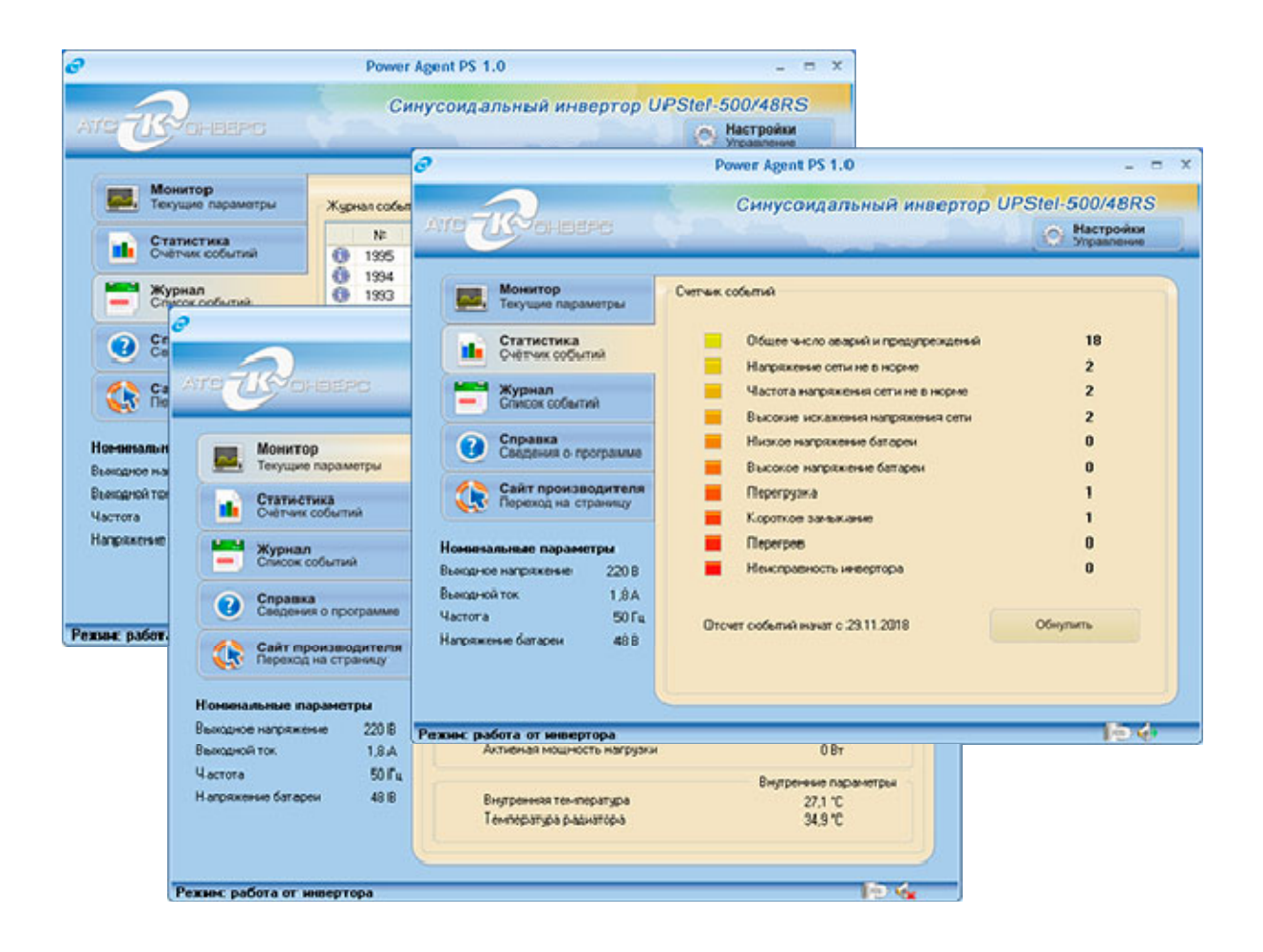

# ОГЛАВЛЕНИЕ

| 1. | BBI  | ЕДЕНИЕ                                        | 3 |
|----|------|-----------------------------------------------|---|
|    | 1.1. | ОБЛАСТЬ ПРИМЕНЕНИЯ                            | 3 |
|    | 1.2. | Краткое описание возможностей                 | 3 |
|    | 1.3. | ПРОГРАММНЫЕ И АППАРАТНЫЕ ТРЕБОВАНИЯ К СИСТЕМЕ | 3 |
| 2. | ПО   | ДГОТОВКА К РАБОТЕ                             | 4 |
|    | 2.1. | Состав дистрибутива                           | 4 |
|    | 2.2. | УСТАНОВКА И ЗАПУСК ПРОГРАММЫ                  | 4 |
|    | 2.3. | ПРОВЕРКА РАБОТОСПОСОБНОСТИ ПРОГРАММЫ          | 4 |
| 3. | ОП   | ИСАНИЕ РАБОТЫ ПОЛЬЗОВАТЕЛЯ                    | 5 |
|    | 3.1. | Запуск программы                              | 5 |
|    | 3.2. | Остановка программы                           | 5 |
|    | 3.3. | Значок на панели задач                        | 7 |
|    | 3.4. | Контекстное меню                              | 7 |
|    | 3.5. | ГЛАВНОЕ ОКНО ПРОГРАММЫ                        | 7 |
|    | 3.6. | Вкладка «Монитор»1                            | 0 |
|    | 3.7. | Вкладка «Статистика»1                         | 0 |
|    | 3.8. | Уведомления и вкладка «Журнал»1               | 2 |
|    | 3.9. | Окно настройки параметров и управления1       | 5 |
|    | Прил | южение А. Сообщения журнала событий2          | 5 |

# 1.ВВЕДЕНИЕ

# 1.1. Область применения

Программа предназначена для работы с синусоидальными инверторами UPStel-500/48RS-2U, UPStel-1000/48RS-2U, UPStel-2000/48RS-2U, UPStel-3000/48RS-2U, в дальнейшем именуемыми «инвертор».

Назначением программы является настройка инвертора, а также обеспечение надежной работы потребителей, подключенных к инвертору, путем организации непрерывного интеллектуального контроля и управления устройством.

# 1.2. Краткое описание возможностей

Программа обеспечивает:

- информирование пользователя о параметрах внешней питающей сети и режимах работы инвертора;
- настройку и оптимизацию режимов работы инвертора;
- упрощение анализа причин сбоев оборудования и помощь в принятии решений по исключению сбоев в будущем.

# 1.3. ПРОГРАММНЫЕ И АППАРАТНЫЕ ТРЕБОВАНИЯ К СИСТЕМЕ

Программно-аппаратное обеспечение для работы с клиентской частью системы должно удовлетворять следующим требованиям:

- Процессор Intel Pentium III 500 МГц и выше;
- O3У объем не менее 512 Мб;
- НЖМД не менее 20 Мб;
- Дисплей 1024 x 768, 16 млн. цветов;
- Операционная система Microsoft Windows 2000 и выше.

# 2.ПОДГОТОВКА К РАБОТЕ

# 2.1. Состав дистрибутива

В состав дистрибутива входят:

- Дистрибутивный пакет Microsoft.NET Framework 4.0.
- Дистрибутивный пакет программы «Power Agent PS 1.0».

# 2.2. УСТАНОВКА И ЗАПУСК ПРОГРАММЫ

Установка программы идет в полностью автоматическом режиме.

Для работы программы необходимо установить дистрибутивный пакет Microsoft.NET Framework 4.0, если данный пакет не был установлен ранее.

Установка программы выполняется в следующем порядке:

- 1. Запустите файл power\_agent\_ps\_1.0\_setup.exe находящийся на диске, входящем в состав поставки инвертора.
- 2. Следуйте указаниям интеллектуального установщика.

Примечание: По умолчанию Power Agent PS будет установлен в директорию «C:\Program Files\Ats Convers\Power Agent PS».

*Примечание:* После установки программа автоматически будет зарегистрирована в разделе автозагрузки операционной системы.

# 2.3. ПРОВЕРКА РАБОТОСПОСОБНОСТИ ПРОГРАММЫ

Показатели работоспособности программы:

- 1. Отображение текущего состояния инвертора на странице «Монитор».
- 2. Отображение событий инвертора на странице «Журнал событий».

# 3. ОПИСАНИЕ РАБОТЫ ПОЛЬЗОВАТЕЛЯ

# 3.1. ЗАПУСК ПРОГРАММЫ

Запуск программы Power Agent PS происходит автоматически после загрузки операционной системы Windows. В других случаях программу можно запустить из главного меню Windows, которое вызывается кнопкой «Пуск» на панели задач.

После запуска значок программы (рисунок 1) виден на панели задач, в правом нижнем углу рабочего стола Windows.

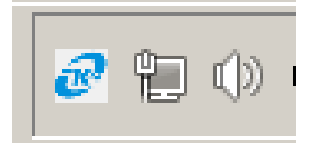

Рисунок 1 – Значок программы на панели задач

Программа автоматически устанавливает связь с инвертором, если он подключен к компьютеру кабелем RS-232. При подключении по интерфейсу RS-232 программа автоматически определяет СОМ-порт, к которому подключен инвертор (анализируются все доступные СОМ-порты).

**Внимание!** При одновременном подключении к компьютеру штатного инвертора и инвертора других производителей, либо при подключении нескольких инверторов к одному компьютеру, возможно нарушение нормальной работы программы, заключающееся в невозможности установить связь с инвертором.

Значок наличия соединений (рисунок 2) выводится в нижней правой части главного окна программы.

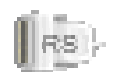

Рисунок 2 – Значки наличия соединения

### 3.2. Остановка программы

Программа состоит из двух программных модулей – службы Power Agent Service и приложения Power Agent PS. Служба выполняет функции связи и обмена данными с инвертором, а также ведения журнала событий. Приложение обеспечивает работу главного окна программы. Можно завершить работу Power Agent PS двумя способами:

- Щелкните правой кнопкой мыши на значке Power Agent PS на панели задач, для вызова контекстного меню. Выберите «Завершить работу».
- Другой способ завершить работу Power Agent PS закрыть главное окно программы.

После запуска завершения работы выводится диалоговое окно:

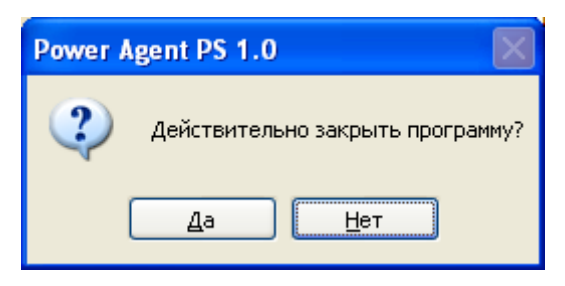

После нажатия на кнопку «Да» завершается работа приложения Power Agent PS и выводится следующее диалоговое окно:

| Power Agent PS 1.0 |                                                                      |  |  |  |  |
|--------------------|----------------------------------------------------------------------|--|--|--|--|
| 2                  | Завершить работу службы «Power_Agent_Service» и освободить COM-порт? |  |  |  |  |
|                    | <u>Д</u> а <u>Н</u> ет                                               |  |  |  |  |

При нажатии на кнопку «Да» завершается работа службы Power Agent Service и освобождается СОМ-порт. Работа программы полностью прекращается.

При нажатии на кнопку «Нет» служба продолжит свою работу, сообщений событий, выполняя записи функцию В журнал СОМ-порт останется занят. При последующем запуске приложения, сохраненные в период его бездействия записи журнала, будут отображены во вкладке «Журнал» главного окна программы.

В обоих случаях главное окно программы закрывается, контроль текущих параметров и управление инвертором становятся недоступными.

При остановке Power Agent PS значок программы исчезает с панели задач, указывая, что непосредственный контроль инвертора не осуществляется.

#### 3.3. ЗНАЧОК НА ПАНЕЛИ ЗАДАЧ

Сразу после запуска Power Agent PS его значок появляется в области уведомлений панели задач Microsoft Windows.

Значок обеспечивает доступ к основным элементам интерфейса программы: контекстному меню и главному окну.

Контекстное меню открывается однократным щелчком правой клавиши мыши на значке программы.

Чтобы открыть главное окно Power Agent PS необходимо осуществить нажатие левой клавиши мыши на значке программы в панели задач.

### 3.4. Контекстное меню

Контекстное меню (рисунок 3) вызывается однократным нажатием правой кнопкой мыши на значке Power Agent PS.

| • | Показать         |  |
|---|------------------|--|
| 0 | О программе      |  |
| - | Завершить работу |  |

Рисунок 3 – Контекстное меню

Вы можете выбрать любой из следующих пунктов меню, наведя на него курсор:

- Показать разворачивает главное окно Power Agent PS,
- О программе показывает текущую версию Power Agent PS,
- Завершить работу закрывает интерфейс и останавливает работу Power Agent PS.

#### 3.5. ГЛАВНОЕ ОКНО ПРОГРАММЫ

Главное окно программы условно можно разделить на три части.

#### Панель навигации

Левая часть окна (рисунок 4) позволяет быстро перейти к работе с любой функцией программы, к просмотру значений контролируемых параметров, журналу событий и т. д. Данная часть окна содержит следующие разделы:

- Монитор открывает вкладку просмотра контролируемых параметров,
- Статистика открывает вкладку просмотра статистической информации,

- Журнал открывает вкладку списка аварийных и информационных сообщений инвертора,
- Справка открывает руководство пользователя,
- Сайт производителя открывает в WEB-браузере сайт производителя.

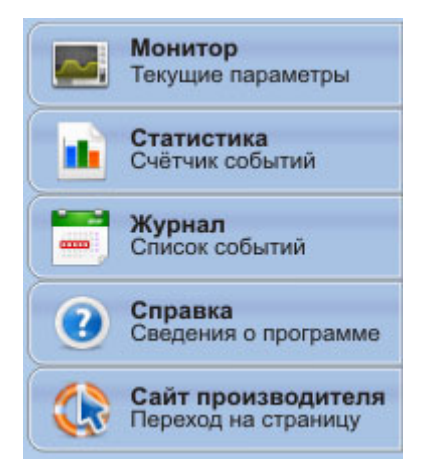

Рисунок 4 – Левая часть главного окна

В верхней правой части главного окна расположена кнопка вызова окна настройки параметров и управления инвертором (рисунок 5).

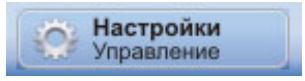

Рисунок 5 – Кнопка вызова окна настройки параметров и управления инвертором

#### Номинальные параметры инвертора

При установлении соединения с инвертором по интерфейсу RS-232 в левой нижней части окна программы отображаются номинальные параметры инвертора, как показано на рисунке 6.

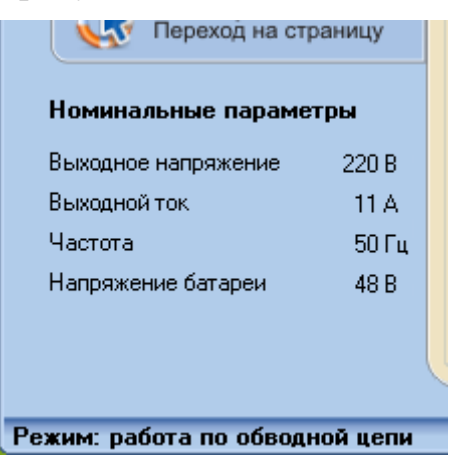

Рисунок 6 – Отображение номинальных параметров инвертора

#### Рабочая область

Правая часть окна содержит информацию, соответствующую выбранной в левой или верхней части окна функции программы - позволяет просмотреть основные контролируемые параметры инвертора, настроить программируемые параметры, выполнить команды дистанционного управления, предоставляет возможность просмотреть историю сообщений инвертора и т. д.

#### Режим работы инвертора

В нижней части окна выводится информация о текущем режиме работы инвертора:

- ожидание,
- работа по обводной цепи,
- работа от инвертора,
- авария,
- соединение не установлено.

#### Пиктограммы состояния инвертора

В нижней правой части окна выводится информация в виде пиктограмм о состоянии инвертора:

- Наличие подключения инвертора по интерфейсу RS-232 🔤,
- Звуковая сигнализация включена 💎 / отключена 🔩,
- Авария инвертора 🔔.

# 3.6. Вкладка «Монитор»

Внешний вид вкладки *«Монитор»* при подключении инвертора представлен на рисунке 7.

|                                       | Power Agent PS 1.0                                                                                                    | _ = ×                                          |
|---------------------------------------|----------------------------------------------------------------------------------------------------|------------------------------------------------|
|                                       | Синусоидальный инвер                                                                                                    | тор UPStel-500/48RS<br>Настройки<br>Управление |
| Монитор                               | Параметры инвертора                                                                                                    |                                                |
| С токущие параметры                   | Communities and the second second sec | Общие параметры                                |
| Статистика                            | Серииный номер                                                                                                    | VX-XXXXXXXX<br>00.05.001C                      |
| Счётчик событий                       | Приоритет вура в                                                                                                    | 00.05.0016<br>Cert                             |
|                                       | приоритет входа                                                                                                    | Сегь                                           |
| Список событий                        |                                                                                                    | Входные параметры                              |
|                                       | Входное напряжение                                                                                                    | 225,0 B                                        |
| 🕥 Справка                             | Частота входного напряжения                                                                                                    | 50,0 Гц                                        |
| Сведения о программе                  | Напряжение батареи                                                                                                    | 48,6 B                                         |
|                                       |                                                                                                    | Выходные параметры                             |
| Переход на страницу                   | Выходное напряжение                                                                                                    | 225.0 B                                        |
|                                       | Частота выходного напряжения                                                                                                    | 50,0 Гц                                        |
|                                       | Уровень нагрузки                                                                                                    | 0%                                             |
| Номинальные параметры                 | Ток нагрузки                                                                                                    | 0,0 A                                          |
| Выходное напряжение 220 В             | Полная мощность нагрузки                                                                                                    | 0 BA                                           |
| Выходной ток 1,8 А                    | Активная мощность нагрузки                                                                                                    | 0 Вт                                           |
| Частота 50 Гц                         |                                                                                                    |                                                |
| Напряжение батареи 48 В               | Вышение температира                                                                                                    | олугренние параметры<br>27.1 °C                |
| ,                                     | Температира радиатора                                                                                                    | 27,1 U<br>34.9 °C                              |
|                                       | температура радиатора                                                                                                    | 34,3 U                                         |
|                                       |                                                                                                    |                                                |
| , , , , , , , , , , , , , , , , , , , |                                                                                                    |                                                |
| ежим: работа по обводной цепи         |                                                                                                    |                                                |

Рисунок 7 – Вкладка «Монитор» при подключении инвертора

На вкладке «Монитор» отображаются значения основных контролируемых параметров инвертора.

**Внимание!** Тип инвертора определяется автоматически при подключении к компьютеру.

# 3.7. Вкладка «Статистика»

Внешний вид вкладки «Статистика» представлен на рисунке 8.

|                                                 | Power Agent PS 1.0                                                      |                                            |
|-------------------------------------------------|-------------------------------------------------------------------------|--------------------------------------------|
|                                                 | Синусоидальный инвертор (                                               | UPStel-500/48RS<br>Настройки<br>Управление |
| Монитор<br>Текущие параметры                    | Счетчик событий                                                         |                                            |
| Статистика<br>Счётчик событий                   | Общее число аварий и предупреждений<br>Напряжение сети не в норме       | 18<br>2                                    |
| журнал<br>Список событий                        | Частота напряжения сети не в норме<br>Высокие искажения напряжения сети | 2                                          |
| <b>Справка</b><br>Сведения о программе          | Низкое напряжение батареи     Высокое напряжение батареи                | 0                                          |
| Сайт производителя Переход на страницу          | Перегрузка                                                              | 1                                          |
| Номинальные параметры                           | Перегрев                                                                | 0                                          |
| Выходное напряжение 220 В<br>Выходной ток 1,8 А | 🧮 Неисправность инвертора                                               | 0                                          |
| Частота 50 Гц<br>Напряжение батареи 48 В        | Отсчет событий начат с 29.11.2018                                       | Обнулить                                   |
|                                                 |                                                                         |                                            |
| ежим: работа от инвертора                       |                                                                         | [RS]- 🎻                                    |

Рисунок 8 – Внешний вид вкладки «Статистика»

На данной вкладке отображается сводная информация по общему количеству сообщений, зарегистрированных в журнале событий с момента начала их отсчета:

- Общее число аварий и предупреждений общее число зарегистрированных в журнале событий сообщений со статусом «авария» и «предупреждение»;
- *Напряжение сети не в норме* общее число зарегистрированных в журнале событий сообщений об отклонении напряжения сети за допустимые пределы;
- *Частота напряжения сети не в норме* общее число зарегистрированных в журнале событий сообщений об отклонении частоты напряжения сети за допустимые пределы;
- *Высокие искажения напряжения сети* общее число зарегистрированных в журнале событий сообщений о существенных нелинейных искажениях напряжения сети;
- Низкое напряжение батареи общее число зарегистрированных в журнале событий сообщений о снижении напряжения на входе по-

стоянного тока до напряжения включения одноименного режима индикации (см. п. 3.9.1);

- Высокое напряжение батареи общее число зарегистрированных в журнале событий сообщений о повышении напряжения на входе постоянного тока до величины, заданной параметром «Верхняя граница отключения инвертора» (см. п. 3.9.1);
- Перегрузка общее число зарегистрированных в журнале событий сообщений о возникновении перегрузки выхода инвертора;
- *Короткое замыкание* общее число зарегистрированных в журнале событий сообщений о возникновении короткого замыкания на выходе инвертора;
- *Перегрев* общее число зарегистрированных в журнале событий сообщений о возникновении перегрева инвертора (сумма событий о внутреннем перегреве и перегреве радиатора);
- *Неисправность инвертора* общее число зарегистрированных в журнале событий сообщений о внутренних неисправностях инвертора.

При необходимости счетчики событий можно сбросить с помощью кнопки «Обнулить». После этого начнется новый отсчет, начиная с даты, когда была нажата указанная кнопка. В нижней части вкладки выводится сообщение о дате начала отсчета.

# 3.8. Уведомления и вкладка «Журнал»

При изменении состояния инвертора в процессе работы Power Agent PS на экран выводятся специальные уведомления – всплывающие сообщения над значком программы в панели задач Microsoft Windows.

В зависимости от уровня важности события, с точки зрения безопасности потребителя, уведомления могут быть отнесены к следующим типам:

- Авария (уровень важности 2). Произошло событие критической важности, например, авария инвертора. Необходимо немедленно принять решение о дальнейших действиях.
- Предупреждение (уровень важности 1). Предупреждение информирует о важных событиях, которые, в том числе, могут повлечь нарушение бесперебойности электропитания нагрузки (например, отключение выхода инвертора).
- Извещение (уровень важности 0). Уведомление информирует о событии, не имеющем первостепенной важности.

Все сообщения, поступающие от инвертора, фиксируются в журнале событий, который может быть открыт для просмотра выбором вкладки *«Журнал»* на навигационной панели программы. Внешний вид окна журнала событий представлен на рисунке 9.

При открытии журнала автоматически осуществляется переход в его конец для просмотра последних записей.

|                              |     | Powe     | er Agent PS 1.0                    | - =                                        |
|------------------------------|-----|----------|------------------------------------|--------------------------------------------|
|                              | Ŷ   | С        | инусоидальный инвертор U           | IPStel-500/48RS<br>Настройки<br>Управление |
| Монитор<br>Текущие параметры | Жур | нал собы | опий                               | ]                                          |
| Статистика                   |     | Nº.      | Сообщение                          | Время поступления 🔼                        |
| Счётчик событий              | 0   | 1995     | Работа от инвертора                | 15:27:06 29.11.2018                        |
|                              | Ō   | 1994     | Отмена аварии:Короткое замыкание   | 15:27:06 29.11.2018                        |
| Журнал                       | 0   | 1993     | Авария                             | 15:26:40 29.11.2018                        |
| Список событии               | 0   | 1992     | Звуковая сигнализация включена     | 15:26:39 29.11.2018                        |
| Справка                      |     | 1991     | Короткое замыкание                 | 15:26:38 29.11.2018                        |
| Сведения о программе         | 0   | 1990     | Работа от инвертора                | 15:26:05 29.11.2018                        |
|                              | E   | 1989     | Напряжение сети не в норме         | 15:26:02 29.11.2018                        |
| Сайт производителя           |     | 1988     | Частота напряжения сети не в норме | 15:26:02 29.11.2018                        |
| Переход на страницу          |     | 1987     | Высокие искажения напряжения сети  | 15:26:02 29.11.2018                        |
|                              | 0   | 1986     | Звуковая сигнализация выключена    | 15:24:28 29.11.2018                        |
| Номинальные параметры        | 0   | 1985     | Отправлена команда выключения звук | 15:24:27 29.11.2018                        |
| Выходное напряжение 220 В    | 0   | 1984     | Работа по обводной цепи            | 15:24:24 29.11.2018                        |
| Выходной ток 1,8 А           | 0   | 1983     | Режим ожидания                     | 15:20:53 29.11.2018 🥃                      |
| Частота 50 Гц                | 2   | 4000     | · · ·                              |                                            |
| Напряжение батареи 48 В      |     | Очистить | журнал                             | Х: Экспорт в Excel                         |
|                              | 0   |          |                                    |                                            |

Рисунок 9 – Внешний вид вкладки «Журнал»

Область вывода сообщений разделена на 4 колонки:

- пиктограмма события:
  - о извещение €,
  - о предупреждение 🕩,
  - о авария ;
- номер сообщения;
- текст сообщения с описанием события;
- дата и время регистрации сообщения.

В таблице А.1 приложения А приведен полный перечень сообщений журнала событий.

При необходимости журнал событий можно очистить с помощью кнопки «Очистить журнал».

Сохранение журнала в текстовом представлении, например, для последующей распечатки, производится щелчком по кнопке «Экспорт в Excel». При этом появится стандартное диалоговое окно сохранения файла. Наберите имя файла в соответствующей строке и нажмите кнопку «Save». Файл будет сохранен, как файл с расширением «.CSV» в выбранной папке, и будет иметь вид, представленный на рисунке 10.

| Ca            |                   | २ - 🖨 😭 - २                                     |                                                                                                    | log - M                                  | icrosoft Excel                                                   |                                                                        |
|---------------|-------------------|-------------------------------------------------|----------------------------------------------------------------------------------------------------|------------------------------------------|------------------------------------------------------------------|------------------------------------------------------------------------|
|               | Главная           | Вставка Разметка стр                            | раницы Формулы Данные                                                                                       | Рецензирование Вид                       |                                                                  |                                                                        |
| Вста<br>Буфер | авить<br>• обмена | Сalibri • 11 • 7<br>Ж. К. Ц. • 🖂 • 🖄 •<br>Шрифт | A <sup>^</sup> A <sup>×</sup> = = ⇒ ≫ · □ <sup>*</sup><br>A <sup>×</sup> E = = ‡ ‡ ‡ 24 ·<br>5 Выравнивание | Общий ▼<br>∰ ▼ % 000 56 500 ф<br>Число ♀ | Условное Форматировать<br>юрматирование × как таблицу ×<br>Стили | Стили<br>ячеек × Удалить × 2<br>Ячейки Σ<br>Σ<br>Удалить × 2<br>Ячейки |
|               | 136               |                                                 |                                                                                                    |                                          |                                                                  |                                                                        |
|               | А                 | В                                               | C                                                                                                    |                                          | D                                                                | E                                                                      |
| 1             | Nº                | Уровень важности                                | Сообщение                                                                                                   |                                          | Дата поступления                                                 | Время поступления                                                      |
| 2             | 1                 | 0                                               | Журнал событий очищен                                                                                       |                                          | 14.11.2018                                                       | 18:04:11                                                               |
| 3             | 2                 | 0                                               | Соединение установлено                                                                                      |                                          | 14.11.2018                                                       | 18:06:20                                                               |
| 4             | 3                 | 2                                               | Высокие искажения напряж                                                                                    | ения сети                                | 14.11.2018                                                       | 18:06:21                                                               |
| 5             | 4                 | 2                                               | Частота напряжения сети не                                                                                  | в норме                                  | 14.11.2018                                                       | 18:06:21                                                               |
| 6             | 5                 | 2                                               | Напряжение сети не в норм                                                                                   | e                                        | 14.11.2018                                                       | 18:06:21                                                               |
| 7             | 6                 | 0                                               | Работа от инвертора                                                                                         |                                          | 14.11.2018                                                       | 18:06:21                                                               |
| 8             | 7                 | 2                                               | Соединение прервано                                                                                         |                                          | 14.11.2018                                                       | 18:11:28                                                               |
| 9             | 8                 | 0                                               | Соединение установлено                                                                                      |                                          | 19.11.2018                                                       | 14:43:45                                                               |
| 10            | 9                 | 2                                               | Низкое напряжение батаре                                                                                    | 1                                        | 19.11.2018                                                       | 14:43:46                                                               |
| 11            | 10                | 0                                               | Работа по обводной цепи                                                                                     |                                          | 19.11.2018                                                       | 14:43:46                                                               |
| 12            | 11                | 0                                               | Режим ожидания                                                                                              |                                          | 19.11.2018                                                       | 14:46:55                                                               |
| 13            | 12                | 2                                               | Частота напряжения сети не                                                                                  | в норме                                  | 19.11.2018                                                       | 14:46:57                                                               |
| 14            | 13                | 0                                               | Отмена аварии:Частота нап                                                                                   | ряжения сети не <mark>в</mark> нор       | оме 19.11.2018                                                   | 14:47:01                                                               |
| 15            | 14                | 0                                               | Работа по обводной цепи                                                                                     |                                          | 19.11.2018                                                       | 14:47:03                                                               |
| 16            | 15                | 2                                               | Частота напряжения сети не                                                                                  | в норме                                  | 19.11.2018                                                       | 14:49:39                                                               |
| 17            | 16                | 0                                               | Режим ожидания                                                                                              |                                          | 19.11.2018                                                       | 14:49:39                                                               |
| 18            | 17                | 0                                               | Отмена аварии:Частота нап                                                                                   | ряжения сети не в нор                    | ме 19.11.2018                                                    | 14:49:43                                                               |
| 19            | 18                | 0                                               | Работа по обводной цепи                                                                                     |                                          | 19.11.2018                                                       | 14:49:45                                                               |
| 20            | 19                | 0                                               | Режим ожидания                                                                                              |                                          | 19.11.2018                                                       | 14:50:36                                                               |
| 21            | 20                | 2                                               | Частота напряжения сети не                                                                                  | в норме                                  | 19.11.2018                                                       | 14:50:38                                                               |
| 22            | 21                | 0                                               | Отмена аварии:Частота нап                                                                                   | ряжения сети не в нор                    | оме 19.11.2018                                                   | 14:50:53                                                               |
| 23            | 22                | 0                                               | Работа по обводной цепи                                                                                     |                                          | 19.11.2018                                                       | 14:50:55                                                               |
| 24            | 23                | 0                                               | Режим ожидания                                                                                              |                                          | 19.11.2018                                                       | 14:51:28                                                               |

Рисунок 10 – Сохраненный журнал событий

### 3.9. Окно настройки параметров и управления

Окно настройки параметров и управления содержит несколько вкладок, предоставляющих доступ к настройке программируемых параметров инвертора, командам управления инвертором.

#### 3.9.1. Вкладка «Параметры»

Внешний вид вкладки «Параметры» приведен на рисунке 11. Вкладка содержит программируемые параметры инвертора. Перечень параметров и их описание приведены в таблице 1. Для записи значений параметров в инвертор необходимо нажать кнопку «Применить». При попытке записи некорректного значения параметра сохраняется предыдущее значение параметра.

| Настройка параметров и управлен                            | ние инвертором 🛛 🗖 💈                   |
|------------------------------------------------------------|----------------------------------------|
| Параметры Управление Установка параметров по умолчанию     | о Условия завершения работы Настройк < |
| Приоритет входа                                            |                                        |
| Приоритет входа С                                          | Сеть 💌                                 |
| Номинальные параметры                                      |                                        |
| Выходное напряжение                                        | 220 🖌 B                                |
| Частота выходного напряжения                               | 50 💌 Гц                                |
| Установка границ входного напряжения при работе по обводно | ой цепи                                |
| Верхняя граница перехода на работу от инвертора            | 264,0 🗢 B + 20,0 %                     |
| Верхняя граница перехода на работу по обводной цепи        | 254,0 📚 Β 🛆 – 10,0 B                   |
| Нижняя граница перехода на работу по обводной цепи         | 180,0 🗢 B 🛆 + 🛛 15,0 B                 |
| Нижняя граница перехода на работу от инвертора             | 165,0 🗢 B - 25,0 %                     |
| Установка границ напряжения батареи                        |                                        |
| Верхняя граница отключения инвертора                       | 60,0 🗢 B                               |
| Верхняя граница включения инвертора                        | 58,0 🗢 B                               |
| Нижняя граница включения инвертора                         | 48,0 🗢 B                               |
| Нижняя граница отключения инвертора                        | 40,0 🗢 B                               |
| Индикация "Низкое напряжение батареи"                      |                                        |
| Напряжение выключения индикации                            | 46,0 🗢 B                               |
| Напряжение включения индикации                             | 44,0 🗢 B                               |
|                                                            | О Применить                            |

Рисунок 11- Вкладка «Параметры»

| Параметр                                                                                                    | Возможные<br>значения                                                                                                    | Значение по умолчанию                                                                                                    | Описание                                                                                                    |  |  |  |  |  |
|----------------------------------------------------------------------------------------------------|----------------------------------------------------------------------------------------------------|----------------------------------------------------------------------------------------------------|----------------------------------------------------------------------------------------------------|--|--|--|--|--|
| Приоритет входа                                                                                                    |                                                                                                    |                                                                                                    |                                                                                                    |  |  |  |  |  |
| Приоритет входа                                                                                                    | «Сеть», «Батарея»                                                                                                    | «Сеть»                                                                                                    | Задает<br>основной<br>источник<br>питания<br>инвертора                                                                                                    |  |  |  |  |  |
| Номинальные па                                                                                                    | раметры                                                                                                    |                                                                                                    |                                                                                                    |  |  |  |  |  |
| Выходное<br>напряжение                                                                                                    | 208, 220, 230, 240 B                                                                                                    | 220 B                                                                                                    | Уставки<br>номинальных                                                                                                    |  |  |  |  |  |
| Частота<br>выходного<br>напряжения                                                                                                    | 50, 60 Гц                                                                                                    | 50 Гц                                                                                                    | значений<br>напряжения и<br>частоты<br>инвертора                                                                                                    |  |  |  |  |  |
| Установка грани                                                                                                    | ц входного напряжения                                                                                                    | н при работе по обводной цепи                                                                                                    |                                                                                                    |  |  |  |  |  |
| Верхняя граница<br>перехода на<br>работу от<br>инвертора<br>Верхняя граница<br>перехода на<br>работу по<br>обводной цепи<br>Нижняя граница<br>перехода на<br>работу по<br>обводной цепи<br>Нижняя граница<br>перехода на<br>работу от<br>инвертора | От 228,8 до 249,6 В при<br>уставке Uвых=208 В,<br>от 242 до 264 В при<br>уставке Uвых=220 В,<br>от 253 до 276 В при<br>уставке Uвых=230 В,<br>от 264 до 288 В при<br>уставке Uвых=240 В<br>На 10-15 В меньше<br>верхней границы<br>перехода на работу от<br>инвертора<br>На 10-15 В больше<br>нижней границы<br>перехода на работу от<br>инвертора<br>От 156 до 176,8 В при<br>уставке Uвых=208 В,<br>от 165 до 187 В при<br>уставке Uвых=220 В,<br>от 172,5 до 195,5 В при<br>уставке Uвых=230 В | <ul> <li>249,6 В при уставке Uвых=208 В,<br/>264 В при уставке Uвых=220 В,<br/>276 В при уставке Uвых=230 В,<br/>288 В при уставке Uвых=240 В</li> <li>239,6 В при уставке Uвых=240 В,<br/>254 В при уставке Uвых=220 В,<br/>266 В при уставке Uвых=230 В,<br/>278 В при уставке Uвых=240 В</li> <li>171 В при уставке Uвых=240 В</li> <li>171 В при уставке Uвых=208 В,<br/>180 В при уставке Uвых=208 В,<br/>180 В при уставке Uвых=230 В,<br/>195 В при уставке Uвых=240 В</li> <li>249,6 В при уставке Uвых=240 В</li> <li>249,6 В при уставке Uвых=240 В</li> <li>249,6 В при уставке Uвых=240 В</li> <li>249,6 В при уставке Uвых=240 В</li> <li>249,6 В при уставке Uвых=240 В</li> <li>249,6 В при уставке Uвых=240 В</li> </ul> | Уставки<br>напряжения на<br>входе<br>переменного<br>тока, при<br>которых<br>происходит<br>переход на<br>питание<br>выхода от<br>встроенного<br>узла инвертора<br>и возврат на<br>питание<br>выхода по<br>встроенной<br>обводной цепи |  |  |  |  |  |

# Таблица 1 – Программируемые параметры инвертора

# Продолжение таблицы 1

| Установка границ напряжения батареи        |                                                                                               |      |                                                                                           |  |  |  |
|--------------------------------------------|-----------------------------------------------------------------------------------------------|------|-------------------------------------------------------------------------------------------|--|--|--|
| Верхняя граница<br>отключения<br>инвертора | От 56 до 60 В                                                                                 | 60 B | Уставки<br>напряжения на                                                                  |  |  |  |
| Верхняя граница<br>включения<br>инвертора  | От 54 до 58 В,<br>но не менее чем на<br>2 В меньше верхней<br>границы отключения<br>инвертора | 58 B | входе<br>постоянного<br>тока (батарее),<br>при которых<br>происходит<br>выключение и      |  |  |  |
| Нижняя граница<br>включения<br>инвертора   | От 48 до 52 В                                                                                 | 48 B | возобновление<br>работы                                                                   |  |  |  |
| Нижняя граница<br>выключения<br>инвертора  | От 40 до 44 В                                                                                 | 40 B | узла инвертора                                                                            |  |  |  |
| Индикация «Низ                             | кое напряжение батаре                                                                         | и»   |                                                                                           |  |  |  |
| Напряжение<br>выключения<br>индикации      | От 46 до 50 В,<br>но не менее чем на<br>2 В больше<br>напряжения<br>выключения<br>индикации   | 46 B | Уставки<br>напряжения на<br>входе<br>постоянного<br>тока (батарее),<br>при которых        |  |  |  |
| Напряжение<br>включения<br>индикации       | От 44 до 48 В,<br>но не менее чем на<br>2 В больше нижней<br>границы выключения<br>инвертора  | 44 B | включение и<br>выключение<br>индикации<br>«Низкое<br>напряжение<br>батареи»<br>(«Разряд») |  |  |  |

#### 3.9.2. Вкладка «Управление»

Внешний вид вкладки «Управление» приведен на рисунке 12. Вкладка содержит команды дистанционного управления выходом и звуковой сигнализацией инвертора.

| 🥏 Настройка параметров и управление инвертором 🛛 🗕 🗖 🗙                                              |
|----------------------------------------------------------------------------------------------------|
| Параметры [ Управление ] Установка параметров по умолчанию   Условия завершения работы   Настройк 🆘 |
| Отложенный перезапуск<br>Выключение инвертора через 0,2 📚 мин. и включение через 1 📚 мин.           |
| Выполнить Отмена                                                                                    |
| Дистанционное управление                                                                            |
| Выключение инвертора Включение инвертора                                                            |
| Управление звуковой сигнализацией                                                                   |
| Отключение звуковой сигнализации Включение звуковой сигнализации                                    |
|                                                                                                    |
|                                                                                                    |
|                                                                                                    |
|                                                                                                    |
|                                                                                                    |

Рисунок 12 – Вкладка «Управление»

Выключение инвертора через N минут и включение через М минут – команда, позволяющая произвести выключение выхода инвертора через заданный интервал времени N (от «0,2» до «10» минут), с последующим включением через заданный интервал времени M (от «1» до «9999» минут). Команда выполняется после нажатия на кнопку «Выполнить». Для отмены действия команды необходимо нажать на кнопку «Отмена». При нажатии на кнопку «Отмена» до истечения интервала времени N отключение выхода инвертора отменяется. При нажатии на кнопку «Отмена» после отключения выхода до истечения интервала времени M происходит досрочное включение выхода инвертора, но не ранее чем через 10 секунд после отключения выхода.

Значения по умолчанию: N – «0,2» минуты, М – «1» минута.

**Выключение инвертора** – при нажатии на данную кнопку обеспечивается отключение выхода инвертора без задержки.

**Включение инвертора** – при нажатии на данную кнопку обеспечивается включение выхода инвертора без задержки.

Отключение звуковой сигнализации – при нажатии на кнопку обеспечивается выключение звуковой сигнализации.

**Включение звуковой сигнализации** – при нажатии на кнопку обеспечивается включение звуковой сигнализации, если она была отключена.

#### 3.9.3. Вкладка «Установка параметров по умолчанию»

Внешний вид вкладки «Установка параметров по умолчанию» приведен на рисунке 13.

| œ                | Настройка параметров и управление инвертором 📃 📼 🗙                          |
|------------------|-----------------------------------------------------------------------------|
| Параметры Управл | ение Установка параметров по умолчанию Условия завершения работы Настройк 🍊 |
|                  | Установить заводские настройки для инвертора                                |
|                  | О Применить                                                                 |
|                  |                                                                             |
|                  |                                                                             |
|                  |                                                                             |
|                  |                                                                             |
|                  |                                                                             |

Рисунок 13 – Вкладка «Установка параметров по умолчанию»

Для установки значений программируемых параметров равными значениям по умолчанию необходимо нажать кнопку *«Применить»*.

#### 3.9.4. Вкладка «Условия завершения работы»

Внешний вид вкладки «Условия завершения работы» приведен на рисунке 14. Вкладка содержит параметры и флаги, предназначенные для настройки порядка завершения работы операционной системы (OC)Функция управляющего компьютера, к которому подключен инвертор. завершения работы ОС активна, соответственно, параметры и флаги вкладки доступны для редактирования только, если в качестве приоритета входа выбрана «Сеть». Если процедура завершения работы ОС запущена, то возможность смены приоритета входа блокируется. Снять блокировку можно, если отменить процедуру, посредством снятия флага «Закрывать операционную систему» до истечения задержки, заданной в поле данного флага. По истечении задержки отменить процедуру завершения работы ОС невозможно.

| æ        | Настройка параметров и управление инвертором 🛛 🗕 🗖                                                                                                    | x   |
|----------|----------------------------------------------------------------------------------------------------|-----|
| Параме   | ы Управление Установка параметров по умолчанию Условия завершения работы Настройк                                                                                                    | < ≻ |
| Br       | Закрывать операционную систему через 30 🔷 мин. 0 🗢 сек.<br>Закрывать операционную систему при напряжении батареи 44,0 🗢 в<br>Этключать инвертор после завершения работы операционной системы<br>ия на закрытие операционной системы: 2,0 🌍 мин.<br>л для выполнения при закрытии операционной системы Выбрать Очистить |     |
| Ma<br>Be | симальное время выполнения файла 1 мин.<br>одить предупреждение о закрытии операционной системы за 60 ᅌ сек.<br>горять предупреждение о закрытии операционной системы через 30 ¢ сек.                                                                                                    |     |
| Or       | рация Завершение работы                                                                                                    |     |
|          | Применить По умолчанию                                                                                                    |     |

Рисунок 14 – Вкладка «Условия завершения работы»

Закрывать операционную систему через XXX мин. YY сек. – при установке данного флага начинается процедура завершения работы ОС через установленное время (от «0» до «999» минут, от «0» до «59» секунд) с момента перехода инвертора на питание от батареи. Снятие флага в течение отсчета

заданного времени позволяет отменить процедуру завершения работы ОС. При последующей установке флага отсчет заданного времени начинается заново.

Значения по умолчанию: флаг не установлен, время – «30» минут, «00» секунд.

Закрывать операционную систему при напряжении батареи XX,X В – при установке данного флага процедура завершения работы ОС после перехода инвертора на питание от батареи начинается сразу, как только напряжение батареи станет меньше или равно заданному значению (от (42,0)» до (52,0)» В).

Значения по умолчанию: флаг не установлен, напряжение – «44,0» В.

Отключать инвертор после завершения работы операционной системы – при установке данного флага инвертор автоматически выключается через интервал времени равный параметру «Время на закрытие операционной системы XX,X мин.» (от «0,2» до «10» минут) после отправки команды на завершение работы ОС.

Для возобновления работы инвертора после отключения необходимо выключить переключатель I/O ("ВКЛ." / "ВЫКЛ.") на его передней панели, снять напряжение со входа переменного тока, затем подать напряжение на вход переменного тока и включить переключатель I/O ("ВКЛ." / "ВЫКЛ.").

Если флаг не установлен, то после завершения работы ОС инвертор продолжит работу, питаясь от батареи до ее полного разряда или до восстановления напряжения сети переменного тока.

Значения по умолчанию: флаг не установлен, время – «2» мин.

Файл для выполнения при закрытии операционной системы – поле для задания пути к исполняемому файлу, который необходимо выполнить перед завершением работы ОС. Файл запускается по истечении времени, заданном в пункте «Закрывать операционную систему через ХХХ мин. YY сек.». Кнопка «Выбрать» позволяет выбрать необходимый файл, используя программу «Проводник» Microsoft Windows. Кнопка «Очистить» позволяет очистить поле.

Значение по умолчанию: пустое поле.

Максимальное время выполнения файла XXX мин. – время (от «1» до «999» минут) необходимое на выполнение исполняемого файла, путь к которому задан в пункте «Файл для выполнения при закрытии операционной системы». По истечении данного времени отдается команда на завершение работы ОС.

Значение по умолчанию: «*1*» минута.

Выводить предупреждение о закрытии операционной системы за XX сек. – время (от «30» до «3600» секунд) до закрытия ОС, при котором выводится первое предупреждающее сообщение.

Значение по умолчанию: *«60»* секунд.

Повторять предупреждение о закрытии операционной системы через XX сек. – интервал времени (от «10» до «3600» секунд), через который выводятся повторные предупреждающие сообщения о закрытии ОС. В сообщении указывается время, оставшееся до завершения работы ОС.

Значение по умолчанию: «30» секунд.

**Операция** – поле для выбора способа завершения работы операционной системы. Возможные значения: *«Завершение работы», «Гибернация», «Сон»*.

Значение по умолчанию: «Завершение работы».

Для сброса значений параметров и флагов на значения по умолчанию необходимо нажать кнопку «По умолчанию».

Для установки заданных значений параметров и флагов необходимо нажать кнопку «Применить».

#### 3.9.5. Вкладка «Настройка RS-485»

Внешний вид вкладки «*Настройка RS-485*» приведен на рисунке 15. Вкладка содержит параметры для настройки обмена данными между управляющим компьютером и инвертором по интерфейсу RS-485. Для установки заданных параметров необходимо нажать кнопку «Применить».

Адрес – адрес инвертора от (1) до (246) в сети RS-485.

Значение по умолчанию: «26».

Скорость обмена – скорость бит/с, с которой должен вестись обмен данными с инвертором. Возможные значения: «1200», «2400», «4800», «9600».

Значение по умолчанию: «9600».

**Проверка четности** – вид проверки четности для контроля правильности передачи данных. Возможные значения: *«Нет», «Нечетная», «Четная»*.

Значение по умолчанию: «*Hem*».

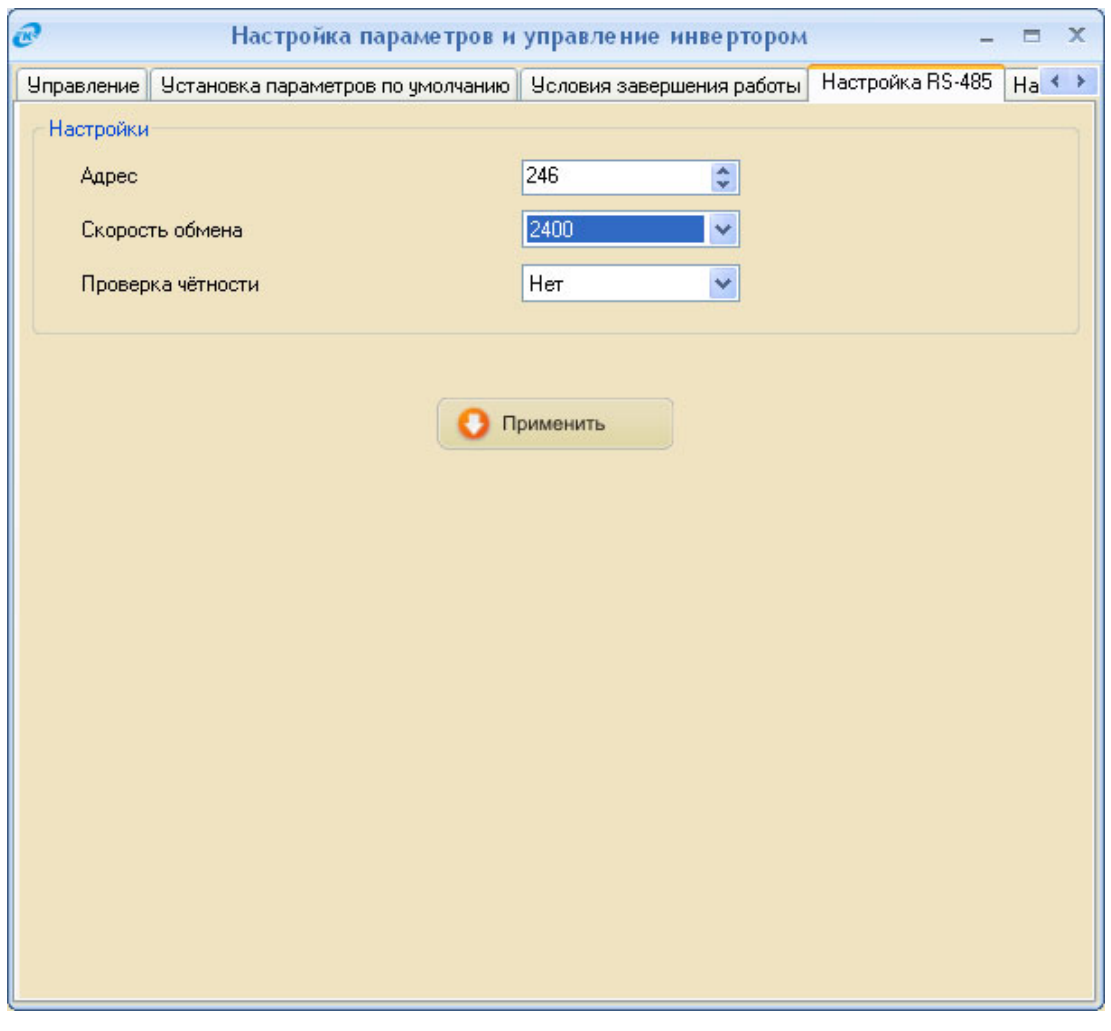

Рисунок 15 – Вкладка «Настройка RS-485»

#### 3.9.6. Вкладка «Настройка релейных выходов»

Внешний вид вкладки *«Настройка релейных выходов»* приведен на рисунке 16. Вкладка содержит параметры для настройки интерфейса «сухие» контакты инвертора.

Режимы активации релейных выходов – рабочая область вкладки, позволяющая выбрать номер релейного выхода для того или иного аварийного режима работы инвертора. Принцип организации данной рабочей области позволяет назначить одному релейному выходу один или несколько аварийных режимов. Список режимов приведен в поле *«Наименование режима»*. Номера релейных выходов выбираются в поле *«Релейный выход»*. Возможные значения: *«Нет», «Выход №1», «Выход №2», «Выход №3», «Выход №4»*.

Значения по умолчанию: «Напряжение сети не в норме» - «Выход №1», «Низкое напряжение батареи» - «Выход №2», «Высокое напряжение батареи» - «Нет», «Перегрузка» - «Выход №4», «Короткое замыкание» - «Нет», «Перегрев» - «Нет», «Неисправность инвертора» - «Выход №3».

| Настройка параметров и управл                       | ение инвертором 🛛 🗖 🗖 | x   |
|-----------------------------------------------------|-----------------------|-----|
| Условия завершения работы Настройка RS-485 Настройк | а релейных выходов    | < > |
| Режимы активации релейных выходов                   |                       |     |
| Наименование режима                                 | Релейный выход        |     |
| Напряжение сети не в норме                          | Выход №1 🛛 🐱          |     |
| Низкое напряжение батареи                           | Выход №2              |     |
| Высокое напряжение батареи                          | Нет                   |     |
| Перегрузка                                          | Выход №4              |     |
| Короткое замыкание                                  | Нет                   |     |
| Перегрев                                            | Her                   |     |
| Неисправность инвертора                             | Выход №З 🛛 👻          |     |
| Нормальное состояние контактов                      |                       |     |
| Выход №1                                            | Замкнут 💽             |     |
| Выход №2                                            | Замкнут 💌             |     |
| Выход №3                                            | Замкнут 💌             |     |
| Выход №4                                            | Замкнут 💌             |     |
|                                                     |                       |     |
|                                                     |                       |     |
|                                                     |                       |     |
|                                                     | О Применить           |     |

Power Agent PS Руководство пользователя

Рисунок 16 – Вкладка «Настройка релейных выходов»

**Нормальное состояние контактов** – рабочая область вкладки, позволяющая задать нормальное состояние контактов для каждого из релейных выходов. Возможные значения: *«Замкнут», «Разомкнут»*.

Значения по умолчанию: «Замкнут» (для всех релейных выходов).

# Приложение А. Сообщения журнала событий

Таблица А.1 – Сообщения журнала событий

| N⁰  | Текст<br>сообщения                                                                                       | Описание сообщения                                                                      | Уровень<br>важности |
|-----|----------------------------------------------------------------------------------------------------|-----------------------------------------------------------------------------------------|---------------------|
| 1.  | Режим ожидания                                                                                           |                                                                                         | Предупреждение      |
| 2.  | Работа по обводной цепи                                                                                  | Выдается при установлении                                                               | Предупреждение      |
| 3.  | Работа от инвертора                                                                                      | инвертора                                                                               | Предупреждение      |
| 4.  | Авария                                                                                                   |                                                                                         | Авария              |
| 5.  | Соединение прервано                                                                                      | Выдается при потере соединения<br>инвертора с управляющим<br>компьютером                | Авария              |
| 6.  | Соединение установлено                                                                                   | Выдается при восстановлении<br>соединения инвертора с управляющим<br>компьютером        | Извещение           |
| 7.  | Отправлена команда<br>выключения и<br>последующего включения<br>инвертора через заданное<br>время        | Вылается при отправке                                                                   | Предупреждение      |
| 8.  | Отправлена команда<br>отмены выключения и<br>последующего включения<br>инвертора через заданное<br>время |                                                                                         | Предупреждение      |
| 9.  | Отправлена команда<br>выключения инвертора                                                               | соответствующих команд управления<br>из вкладки «Управление»                            | Предупреждение      |
| 10. | Отправлена команда<br>включения инвертора                                                                |                                                                                         | Предупреждение      |
| 11. | Отправлена команда<br>включения звуковой<br>сигнализации                                                 |                                                                                         | Предупреждение      |
| 12. | Отправлена команда<br>выключения звуковой<br>сигнализации                                                |                                                                                         | Предупреждение      |
| 13. | Приоритет работы от сети                                                                                 | Выдается при установке в качестве приоритетного источника питания сети переменного тока | Извещение           |

Продолжение таблицы А.1

| 14. | Приоритет работы от<br>инвертора                                   | Выдается при установке в качестве приоритетного источника питания источника постоянного тока                                    | Извещение      |
|-----|--------------------------------------------------------------------|----------------------------------------------------------------------------------------------------|----------------|
| 15. | Счетчик событий обнулен                                            | Выдается при сбросе счетчика событий во вкладке «Статистика»                                                                    | Извещение      |
| 16. | Журнал событий очищен                                              | Выдается при очистке журнала событий во вкладке <i>«Журнал»</i>                                                                 | Предупреждение |
| 17. | Установлены заводские<br>настройки                                 | Выдается при установке значений<br>программируемых параметров<br>равными значениям по умолчанию                                 | Предупреждение |
| 18. | Параметры изменены<br>пользователем                                | Выдается при изменении значения<br>любого из параметров во вкладке<br>«Параметры»                                               | Предупреждение |
| 19. | Звуковая сигнализация<br>выключена                                 | Выдается при отключении/ включении звуковой сигнализации                                                                        | Предупреждение |
| 20. | Звуковая сигнализация<br>включена                                  | соответствующей командой<br>управления или с помощью кнопки<br>отключения звуковой сигнализации на<br>передней панели инвертора | Извещение      |
| 21. | Запущен отсчёт времени до<br>закрытия ОС                           | Выдается при выполнении<br>соответствующих операций по<br>завершению работы/отмене<br>завершения работы операционной<br>системы | Предупреждение |
| 22. | Досрочное закрытие ОС<br>из-за разряда батареи                     |                                                                                                    | Предупреждение |
| 23. | Запущен исполняемый файл при закрытии ОС                           |                                                                                                    | Извещение      |
| 24. | Отправлена команда<br>выключения инвертора<br>через заданное время |                                                                                                    | Предупреждение |
| 25. | Работа ОС завершена                                                |                                                                                                    | Извещение      |
| 26. | Отмена процедуры<br>завершения работы ОС                           |                                                                                                    | Извещение      |
| 27. | Закрытие ОС отменено пользователем                                 |                                                                                                    | Предупреждение |
| 28. | Напряжение сети не в<br>норме                                      | Выдается при возникновении<br>соответствующих аварийных<br>состояний                                                            | Авария         |
| 29. | Частота напряжения сети не в норме                                 |                                                                                                    | Авария         |
| 30. | Высокие искажения напряжения сети                                  |                                                                                                    | Авария         |

# Продолжение таблицы А.1

| 31. | Высокое напряжение<br>батареи                           |                                                                      | Авария    |           |
|-----|---------------------------------------------------------|----------------------------------------------------------------------|-----------|-----------|
| 32. | Низкое напряжение<br>батареи                            |                                                                      | Авария    |           |
| 33. | Перегрузка                                              |                                                                      | Авария    |           |
| 34. | Короткое замыкание                                      | Выдается при возникновении<br>соответствующих аварийных<br>состояний | Авария    |           |
| 35. | Внутренний перегрев                                     |                                                                      | Авария    |           |
| 36. | Перегрев радиатора                                      |                                                                      | Авария    |           |
| 37. | Неисправность инвертора                                 |                                                                      | Авария    |           |
| 38. | Отмена аварии:<br>Напряжение сети не в<br>норме         | Выдается при отмене<br>соответствующих аварийных<br>состояний        |           | Извещение |
| 39. | Отмена аварии: Частота<br>напряжения сети не в<br>норме |                                                                      | Извещение |           |
| 40. | Отмена аварии: Высокие<br>искажения напряжения<br>сети  |                                                                      | Извещение |           |
| 41. | Отмена аварии: Высокое<br>напряжение батареи            |                                                                      | Извещение |           |
| 42. | Отмена аварии: Низкое<br>напряжение батареи             |                                                                      | Извещение |           |
| 43. | Отмена аварии: Перегрузка                               |                                                                      | Извещение |           |
| 44. | Отмена аварии: Короткое<br>замыкание                    |                                                                      | Извещение |           |
| 45. | Отмена аварии:<br>Внутренний перегрев                   |                                                                      | Извещение |           |
| 46. | Отмена аварии: Перегрев<br>радиатора                    |                                                                      | Извещение |           |
| 47. | Отмена аварии:<br>Неисправность инвертора               |                                                                      | Извещение |           |